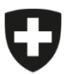

Bundesamt für Lebensmittelsicherheit und Veterinärwesen BLV Informatik und Logistik

## OnBoarding für bestehende Praxen (mit Anleitung CH-Login)

Diese Anleitung richtet sich an Personen, deren Praxis bereits in IS ABV registriert ist. Wenn Sie bisher mit einer Praxissoftware oder der lokalen Anwendung an IS ABV gemeldet haben, ist dies der Fall.

Zusammen mit der Ablösung der lokalen Anwendung durch die IS ABV Webanwendung wird das Login-Verfahren sicherer..

Für Webanwendungen der Bundesverwaltung ist es obligatorisch, den Zugriff mittels eines sicheren Verfahrens zu schützen. Das CH-Login wird vom Bundesamt für Informatik und Telekommunikation (BIT) zur Verfügung gestellt und ist an sich unabhängig von IS ABV. Das CH-Login ist persönlich und an eine E-Mailadresse und eine Handynummer gebunden.

Jede/r Benutzer/in einer Praxis, muss sich zu Beginn einmalig mittels CH-Login mit einer Praxis verbinden um Verschreibungen melden zu können.

Anschliessend erfolgt die Meldung an IS ABV weiterhin auf Ebene Praxis. Als Benutzer müssen Sie sich lediglich neu täglich bei Ihrem ersten Zugriff auf IS ABV mittels des CH-Login anmelden.

Diese Anleitung erklärt Ihnen:

- 1. Wie Sie ein CH-Login erstellen und
- 2. wie Sie Ihr CH-Login mit der Praxis verbinden

Bitte halten Sie Ihr Mobiltelefon und die Registrierungsinformationen Ihrer Praxis bereit (UID, Zusatz, Token).Sollten Sie Ihren Token nicht mehr wissen, können Sie sich diesen in der lokalen Anwendung IS ABV unter Verwaltung > Registrierung > Tierarztpraxis/-klinik verifizieren > "Token vergessen" nochmals zusenden lassen.

 Weitere Informationen zum CH-Login:

 FAQ CH-Login

 CH-LOGIN FAQ — eIAM, Identity & Access Management des Bundes (admin.ch)

 Hilfe/Unterstützung beim Einrichten

 Video zur Erstellung des Logins:

 Anleitungsvideo IS ABV

 CH-LOGIN — eIAM, Identity & Access Management des Bundes (admin.ch)

 Probleme mit dem CH-Login?

 CH-LOGIN HELP — eIAM, Identity & Access Management des Bundes (admin.ch)

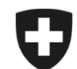

Schweizerische Eidgenossenschaft Confédération suisse Confederazione Svizzera Confederaziun svizra Eidgenössisches Departement des Innern EDI Bundesamt für Lebensmittelsicherheit und

Veterinärwesen BLV Informatik und Logistik

Hinweis: Die Schritte 3 - 14 müssen nur ausgeführt werden, wenn Sie noch kein CH-Login besitzen. Ansonsten gehen Sie bitte direkt auf Schritt 15

| Nr. | Schritt                                                                                                    | Printscreen                                                                                                    | Mögliche Probleme |
|-----|----------------------------------------------------------------------------------------------------|----------------------------------------------------------------------------------------------------|-------------------|
| 1   | Öffnen Sie IS ABV                                                                                                    | https://www.isabvapp.blv.admin.ch/                                                                                                    |                   |
| 2   | Klicken Sie oben rechts auf <sup>)</sup> (Anmelden)                                                                                                    | is Kontaktinformationen                                                                                                    |                   |
| 3   | Wählen Sie die Login-Methode "CH-Login"                                                                                                    | CH-LOGIN (eGovernment)                                                                                                    |                   |
| 4   | <ul> <li>Wenn Sie bereits ein CH-Login haben, können Sie sich hier jetzt direkt mit Ihren Benutzerdaten anmelden</li> <li>(→ Weiter mit Schritt 16)</li> <li>Ansonsten weiter mit Schritt 5</li> </ul> |                                                                                                    |                   |
| 5   | Klicken Sie auf "Account erstellen"                                                                                                    | Contraction of the second second seco |                   |

| Nr. | Schritt                                                                                                    | Printscreen                                                                                                    | Mögliche Probleme                                                                                                    |
|-----|----------------------------------------------------------------------------------------------------|----------------------------------------------------------------------------------------------------|----------------------------------------------------------------------------------------------------|
| 6   | Geben Sie die verlangten Informationen ein.<br><b>Wichtig:</b> Es handelt sich hier um die Erstellung Ihres<br><b>persönlichen Accounts</b> (nicht um den Account der<br>Praxis). Geben Sie daher <b>zwingend Ihre persönliche</b><br><b>E-Mailadresse</b> ein, keine generelle (z.B.<br>info@tierarztpraxis.ch) | Registrieren         Vorname         Nachname         E-Mail         Wrwenden Sie mindestens 10 Zeichen, einen (1) Gresbuchstaben A-Z, einen (1) Gresbuchstaben (2-J) und zwei (2 Ziffen (0-9) oder Sonderzeichen (1-) Gresbuchstaben (2-) und zwei (2 Ziffen (0-9) oder Sonderzeichen (1-) Gresbuchstaben (2-) und zwei (2 Ziffen (0-9) oder Sonderzeichen (1-) Gresbuchstaben (2-) und zwei (2 Ziffen (0-9) oder Sonderzeichen (1-) Gresbuchstaben (2-) und zwei (2 Ziffen (0-9) oder Sonderzeichen (1-) Gresbuchstaben (2-) und zwei (2 Ziffen (0-9) oder Sonderzeichen (1-) Gresbuchstaben (2-) und zwei (2 Ziffen (0-9) oder Sonderzeichen (1-) Gresbuchstaben (2-) und zwei (2 Ziffen (0-9) oder Sonderzeichen (1-) Gresbuchstaben (2-) und zwei (2 Ziffen (0-9) oder Sonderzeichen (1-) Gresbuchstaben (2-) und zwei (2 Ziffen (0-9) oder Sonderzeichen (1-) Gresbuchstaben (2-) und zwei (2 Ziffen (0-9) oder Sonderzeichen (1-) Gresbuchstaben (2-) und zwei (2 Ziffen (0-9) oder Sonderzeichen (1-) Gresbuchstaben (2-) und zwei (2 Ziffen (0-9) oder Sonderzeichen (2-) und zwei (2-) und zwei (2-) und zwei (2-) zwei (2-) und zwei (2-) und |                                                                                                    |
| 7   | Sie erhalten einen Bestätigungscode per E-Mail                                                                                                    | Guten Tag,<br>722411<br>Screenreader-Version:<br>7 2 2 4 1 1<br>Bitte verwenden Sie den Bestätigungscode um Ihre Registration<br>abzuschliessen.<br>Mit freundlichen Grüssen<br>Ihre eIAM Services der Bundesverwaltung                                                                                                    | Sie haben keine E-Mail erhalten<br>→ Prüfen Sie den Spam-Ordner Ihres E-Mail Postfaches<br>→ Klicken Sie auf "neuen Code anfordern" |
| 8   | Geben Sie den Bestätigungscode im Fenster ein,<br>welcher an die hinterlegte Emailadresse gesendet<br>wurde.<br><i>Wichtig: Der Code ist nur für eine bestimmte Zeit gültig,</i><br><i>danach muss ein neuer Code angefordert werden.</i><br>Klicken Sie auf Weiter                                              | Eingabe Bestätigungscode Bitte geben Sie den erhaltenen Bestätigungscode ein und klicken Sie dann auf Weiter                                                                                                    | Sie haben keinen Code erhalten<br>→ Prüfen Sie den Spam-Ordner Ihres E-Mail Postfaches<br>→ Klicken Sie auf "neuen Code anfordern"  |

| Nr. | Schritt                                                                                                    | Printscreen                                                                                                    | Mögliche Probleme |
|-----|----------------------------------------------------------------------------------------------------|----------------------------------------------------------------------------------------------------|-------------------|
| 9   | Auf dem Bildschirm erscheint eine Bestätigung Ihrer Registrierung.                                                                                                    | Benutzeraccount erstellt                                                                                                    |                   |
|     | Um sich in ISABV anmelden zu können, brauchen Sie zwingend die 2-Faktor-Authentifizierung.                                                                                              | $2 \odot$                                                                                                    |                   |
|     | Klicken Sie deshalb auf "Zweiten Faktor hinzufügen"                                                                                                    | Willkommen<br>Sie haben sich erfolgreich registriert.<br>Aus Sicherheitsgründen empfehlen wir ihnen die Zwei-Faktor-<br>Authentsierung zur registrieren. Mit «Zweiten Faktor hinzufügen» werden<br>Sie durch die Aktiverung geleitet. Bitte beschten Sie, dass zu<br>Wiederherstellungszwecken vorgängig Sicherheitsfragen beantwortet<br>werden müssen. Mit «Später einrichten» können Sie die Registrierung der<br>Zwei-Faktor-Authentsierung überspringen und später einrichten. |                   |
| 10  | Füllen Sie die «Sicherheitsfragen» aus.                                                                                                    |                                                                                                    |                   |
|     | Dies ist erforderlich, damit Sie vom Bundesamt für<br>Informatik im Fall eines Verlustes Ihrer<br>Anmeldeinformationen (Passwort, Mobilenummer)<br>korrekt identifiziert werden können. | Sicherheitsfragen<br>Bitte dei Sicherheitsfragen wählen und beantworten.<br>Sicherheitsfrage 1 * •                                                                                                    |                   |
|     | Nach Absenden der Sicherheitsfragen erhalten Sie eine<br>E-Mail, dass diese aktualisiert wurden.                                                                                        | Sicherheitsfrage 2 * • •                                                                                                    |                   |
|     |                                                                                                    | Sicherheitsfrage 3 *                                                                                                    |                   |
|     |                                                                                                    | Antwort 3 *                                                                                                    |                   |

| Nr.        | Schritt                                                                                                    | Printscreen                                                                                                    | Mögliche Probleme                                                                                                    |
|------------|----------------------------------------------------------------------------------------------------|----------------------------------------------------------------------------------------------------|----------------------------------------------------------------------------------------------------|
| 11         | Wählen Sie Ihre gewünschte<br>«Authentisierungsmethode» aus. Wir Empfehlen Mobile-<br>Nummer (mTAN) (Sie erhalten jeweils als zweiten<br>Faktor ein SMS mit einem Code)<br>Wenn Sie Authenticator App wählen, müssen Sie eine<br>entsprechende App auf Ihrem Mobiltelefon installiert<br>haben. Weitere Details finden Sie hier <u>Anleitung BIT</u> | Authentisierungsmethode auswählen<br>Bitte wählen Sie an dieser Stelle aus, mit welcher Methode Sie sich registrieren wollen.                                                                               | Sie werden beim Prozess unterbrochen:<br>→ Loggen Sie sich neu mit dem CH-Login ein und führen Sie die<br>restlichen Schritte durch. |
| 12a<br>12b | Methode Mobile-Nummer (mTAN).<br>Geben Sie hier Ihre Mobile-Nummer ein und klicken Sie<br>auf weiter.<br>Sie erhalten eine E-Mail, dass die Mobilnummer Ihrem<br>Account hinzugefügt wurde sowie einen<br>Bestätigungscode auf das Mobiltelefon.<br>Methode Authenticator App siehe <u>Anleitung BIT</u>                                             | Mobile-Nummer (mTAN)<br>Bitte Mobile-Nummer angeben. Sie erhalten ein SMS mit<br>dem angeforderten Code.<br>Telefonnummer *<br>Feld ist erforderlich<br>Methode ändern Weiter                               |                                                                                                    |
| 13         | Geben Sie den Bestätigungscode ein, welcher auf Ihr<br>Mobiltelefon gesendet wurde und klicken Sie auf<br>"Speichern"                                                                                                    | Mobile-Nummer (mTAN)<br>Wir haben den Bestätigungscode an folgende<br>Telefonnummer gesendet:<br>Bestätigungscode *<br>I<br>Feld ist erforderlich<br>Zurück Speichern<br>Code nicht erhalten?<br>Neuer Code | Code wird nicht zugestellt.<br>→ Klicken Sie auf "Neuer Code"                                                                        |
| 14         | Ihre Registrierung ist abgeschlossen und Sie werden auf IS ABV weitergeleitet.                                                                                                    |                                                                                                    |                                                                                                    |

| Nr. | Schritt                                                                                                    | Printscreen                                                                                                | Mögliche Probleme |
|-----|----------------------------------------------------------------------------------------------------|----------------------------------------------------------------------------------------------------|-------------------|
|     |                                                                                                    |                                                                                                    |                   |
| 15  | Falls Sie bereits ein CH-Login haben:                                                                                                    |                                                                                                    |                   |
|     | Öffnen Sie die IS ABV-Webanwendung<br>https://www.isabvapp.blv.admin.ch<br>und melden Sie sichmit dem CH-Login an indem Sie oben rechts auf<br>(Anmelden) klicken. Wählen Sie dort CH-Login und<br>loggen sich mit Benutzername, Passwort und - wenn<br>bereits Vorhanden - 2. Faktor ein (mTAN/SMS oder<br>Authenticator App).Falls Sie noch keinen zweiten Faktor (mTAN/SMS<br>oder Authenticator App) beim CH-Login hinterlegt<br>haben, werden Sie aufgefordert, diesen zu<br>hinterlegen. Dies ist für IS ABV zwingend.Danach werden Sie auf IS ABV weitergeleitet. | ks Kontaktinformationen                                                                                    |                   |
| 16  | Gehen Sie im Menu "Registrieren" auf "Benutzer mit Praxis verbinden"                                                                                                    | Registrieren 🔺                                                                                             |                   |
|     | Wichtig: Ihre Praxis ist bereits in IS ABV registriert,<br>wenn Sie mit der Praxissoftware oder der lokalen<br>Anwendung arbeiten. <b>Bitte versuchen Sie nicht, Ihre</b><br><b>Praxis neu zu registrieren.</b>                                                                                                    | Tierarztpraxis /-klinik registrieren<br>Tierarztpraxis /-klinik verifizie<br>Benutzer mit Praxis verbinden |                   |

| Nr. | Schritt                                                                                                    | Printscreen                                                                                                    | Mögliche Probleme                                                                                                    |
|-----|----------------------------------------------------------------------------------------------------|----------------------------------------------------------------------------------------------------|----------------------------------------------------------------------------------------------------|
| 17  | <ul> <li>Geben Sie die UID, Zusatz und den Token Ihrer Praxis<br/>ein (dies ist notwendig, um den Benutzer mit der Praxis<br/>zu verknüpfen). Diese Informationen haben Sie per Mail<br/>bei der Praxisregistrierung erhalten.</li> <li><i>Wichtig: Ihre Praxis ist bereits in IS ABV registriert,</i><br/>wenn Sie mit der Praxissoftware oder der lokalen<br/>Anwendung arbeiten. Bitte versuchen Sie nicht, Ihre<br/>Praxis neu zu registrieren.</li> <li><i>Hinweis für Praxen, welche mit Variante 1</i><br/>(Praxissoftware) registriert sind: Sie haben bei der<br/>Registrierung zwei Token erhalten. Es handelt sich hier<br/>NICHT um den gleichen Token, welche Sie in der<br/>Praxissoftware verwenden, sondern denjenigen für die<br/>lokale Anwendung. Sollten Sie diesen nicht mehr<br/>kennen, siehe Spalte "Probleme" &gt; "Token nicht mehr<br/>vorhanden".</li> <li>Geben Sie Ihre E-Mailadresse ein, welche Sie für das<br/>CH-Login verwendet haben (Wichtig!)</li> <li>Klicken Sie auf Verbinden</li> </ul> |                                                                                                    | Token nicht mehr vorhanden         → Klicken Sie zuunterst auf der Maske auf "Token vergessen".         Sie erhalten den Token an die E-Mailadresse, mit welcher Ihre         Praxis in IS ABV hinterlegt ist.         Fehlermeldung, dass Token ungültig ist         → Prüfen Sie die korrekte Schreibweise         → Wenn mit Variante 1 registriert: Prüfen Sie, dass Sie den korrekten Token verwenden ("Schnittstelle IS ABV Webapplikation zu IS ABV Server")         → Klicken Sie auf "Token vergessen" um sich den Token nochmals zusenden zu lassen         Fehlermeldung, dass UID/Zusatz-Kombination nicht gültig ist         → Prüfen Sie die korrekte Schreibweise von UID (CHE-XXX.XXX) und Zusatz (Leerschläge beachten)         → Falls Ihnen alles korrekt scheint, melden Sie sich bei isabv@blv.admin.ch |
| 18  | Sie erhalten eine E-Mail mit dem Onboarding-Code.<br>Kopieren Sie den Code                                                                                                    | CHE-398.755.170 ng<br>The Onbaarding Code für die newe 15 ABV-Webanwendung lautet:<br>Votre code d'embarquement poor la nouvelle application web 15 ABV et le sulvant:<br>Il codice di onbaarding per la nuova applicatione web 15 ABV 4:<br>Il codice di onbaarding per la nuova applicatione web 15 ABV 4:<br>Il codice di onbaarding per la nuova applicatione web 15 ABV 4:<br>Il codice di onbaarding per la nuova applicatione web 15 ABV 4:<br>Il codice di onbaarding per la nuova applicatione web 15 ABV 4:<br>Il codice di onbaarding per la nuova applicatione web 15 ABV 4:<br>Il codice di onbaarding per la nuova applicatione web 15 ABV 4:<br>Il codice di onbaarding per la nuova applicatione methodo per completer e la processo di registrazione,<br>https://news.laeboopp.c.blv.admin.ch/registrazion/onboarding | Keinen Code erhalten<br>→ prüfen Sie den Spam-Ordner Ihres E-Mail Postfachtes<br>→ Klicken Sie auf "Onboarding-Code vergessen" auf der Maske<br>"Onboarding". Wenn Sie nicht direkt darauf weitergeleitet<br>wurden, gehen Sie auf<br><u>https://www.isabvapp.blv.admin.ch/registration/onboarding</u>                                                                                                    |

| Nr. | Schritt                                                                                                    | Printscreen                                                                                                    | Mögliche Probleme                                                                                                    |
|-----|----------------------------------------------------------------------------------------------------|----------------------------------------------------------------------------------------------------|----------------------------------------------------------------------------------------------------|
|     |                                                                                                    |                                                                                                    | (dazu müssen Sie im CH-Login angemeldet sein oder sich nach<br>Aufruf des Links anmelden)                                                                                                    |
| 19  | Sie gelangen auf die Onboarding-Seite wo Sie den<br>Onboarding-Code aus Schritt 18 eingeben können.<br>Klicken Sie auf Anmelden                                                                                                    | Onboarding  Concording  Concor | Keine automatische Weiterleitung auf die Onboarding-Maske<br>→ Klicken Sie auf den Link im E-Mail aus dem vorherigen Schritt<br>oder gehen Sie auf<br><u>https://www.isabvapp.blv.admin.ch/registration/onboarding</u><br>(dazu müssen Sie im CH-Login angemeldet sein oder sich nach |
|     |                                                                                                    |                                                                                                    | Aufruf des Links anmelden)                                                                                                    |
| 20  | Ihr Benutzer wurde erfolgreich registriert und ist nun mit<br>der Praxis in ISABV verknüpft.<br>Wenn Sie einen weiteren Benutzer mit der Praxis<br>verbinden wollen, klicken Sie in der Webanwendung auf<br>"Abmelden" → und führen die Schritte erneut aus. |                                                                                                    |                                                                                                    |
|     | Möchten Sie die Praxis auf <u>weiteren Geräten</u><br>"aktivieren", befolgen Sie die Schritte 15 und 16 und<br>klicken bei Schritt 17 auf "Ich bereits mit einer Praxis<br>verbunden".                                                                       |                                                                                                    |                                                                                                    |